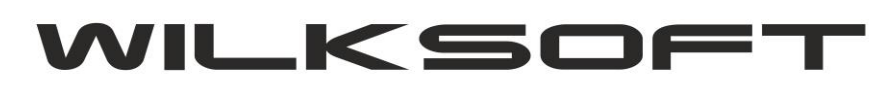

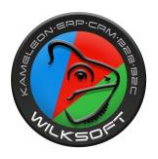

## VAT-7(18)

Nowy wzór deklaracji podatku VAT-7 (07/2018)

KAMELEON.ERP w wersji 11.00 ma zaimplementowane nowe wzory deklaracji podatku VAT (zasada działania tego formularza jest dokładnie tak sama jak wersji 7(17), pod tym adresem https://wilksoft.pl/mediauser/wilk/faq/wysylanie\_plik\_jpk\_vat.pdf można zapoznać się ze szczegółami konfiguracji). Dostęp do tej funkcjonalności uzyskujemy w sekcji **KSIĘGOWOŚĆ** jak prezentujemy na poniższym zrzucie ekranu.

| N.ERP - ve   | er.11.00 PAKIET | I.ENTERPR | ISE/CRM/MRP/N                      | /WS/OCK/B2E  | 3 - UŻYTK  | OWNIK :           | WILKSOFT             | s.a.   |           |            |         |
|--------------|-----------------|-----------|------------------------------------|--------------|------------|-------------------|----------------------|--------|-----------|------------|---------|
| POMOC        | SPRZEDAŻ        | MAGAZY    | KSIĘGOWOŚ                          | C RAPORTY    | KASA       | UŻYTKO            | WNIK SY              | STEM   | BAZA DANY | CH B2B     | CRM     |
| Plan<br>kont | Raporty         | Przeniesi | enie Zamkniecie<br>PODATKU VAT     | 31<br>Koniec | Deklaracie |                   | IPK I                | Export | Dokument  |            |         |
|              |                 |           |                                    |              | ×          | KON               | TEKST -              | CTRL   | +T        |            |         |
|              | Di              |           | Dodanie nowej deklaracji VAT-7(17) |              |            |                   | WIDOK TYLKO 1-OKRESU |        |           |            |         |
|              |                 |           | Dodanie nowej deklaracji VAT-7(18) |              |            | sierpień / 2018 💌 |                      |        |           |            |         |
|              | Ed              |           |                                    |              |            | Þ                 | 1                    | •      | 4         |            |         |
|              |                 | -17       | KOD PLIK                           | U VAT-7      | VER.       | /AT-7             | DATA UTW             | /. D   | ATA OD    | DATA DO    | ) DATA  |
|              | -               |           | /AT-7(18)/07/20                    | 18           | VA         | T-7(18)           | 09-08-201            | 8 01-( | 07-2018   | 31-07-2018 | 3 11-08 |
|              | Us              | uń        |                                    |              |            |                   |                      |        |           |            |         |

## Wybierając pozycję "Dodanie nowej deklaracji VAT-7(18)"

DEKLARACJE PODATKU VAT

-1-

|   | -               |            |        | ×       |                             | Dodaj  |
|---|-----------------|------------|--------|---------|-----------------------------|--------|
| Ì | 1 - 0 K R E S U | OK TYLKO   | WID    | T-7(17) | Dodanie nowej deklaracji VA | -      |
|   | •               | i/2018     | rpień  |         |                             |        |
|   | M               |            | •      | T-7(18) | Dodanie nowej deklaracji VA | ytuj 📱 |
| Ī | DATA OD         | DATA UTW.  | AT-7   | VER. V  | KOD PLIKU VAT-7             |        |
|   | 01-07-2018      | 09-08-2018 | -7(18) | VAT     | VAT-7(18)/07/2018           |        |

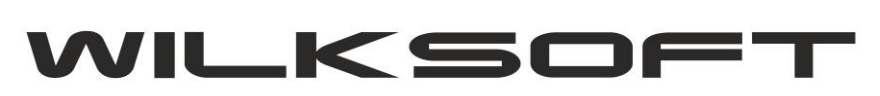

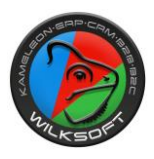

## Uzyskujemy dostęp do formularza deklaracji VAT

| Ibuárz                                      | VAT-7 DEKLARACJA DLA PODATH                                                                                                    | KU OD TOWARÓW I USŁUG                                                                                                    |
|---------------------------------------------|----------------------------------------------------------------------------------------------------|----------------------------------------------------------------------------------------------------|
| twórz<br>lik xml (2)                        | VAT-7<br>) A./B./C.<br>1. Identyfikator podatkowy NIP podatnika<br>5751001132<br>4. Miesiąc 5. Rok<br>Za 7 2018<br>Możliwa edycja                                                                                                    | e deklaracji Vat-7 Wersja formularza 7/2018 VAT-7(18) i Data utworzenia Data wysłania dokumentu v 11-08-2018 v                                                                                                    |
| odpisz<br>Vyślij                            | 6. Urząd skarbowy do którego adresowana jest deklaracja<br>Podatek<br>Urząd Skarbowy w Kłobucku                                                                                                    | 7. Cel złożenia formularza       1. złożenie deklaracji                                                                                                    |
| Drukuj                                      | PZ 9. Nazwisko Pierwsze imię<br>Wilk Roman<br>Data urodzenia (dzień - miesiąc - rok) 26-06-1965                                                                                                    | 8. Rodzaj podatnika 2. osoba fizyczna                                                                                                    |
|                                             | C. ROZLICZENIE PODATKU NALEŻNEGO                                                                                                    |                                                                                                    |
| eksty<br>VAT7<br>xml><br>lidacja<br>iku xml | <ol> <li>Sprzedaż krajowa zwolniona od podatku</li> <li>Dostawa towarów oraz usług, poza terytorium kraju</li> <li>świadczenie usług, o których mowa w art.100 ust. 1 pkt 4</li> <li>Sprzedaż krajowa opodatkowana stawką 0%</li> <li>w tym dostawa towarów, o której mowa w art. 129</li> <li>Sprzedaż krajowa opodatkowana stawką 3% albo 5%</li> <li>Sprzedaż krajowa opodatkowana stawką 7% albo 8%</li> <li>Sprzedaż krajowa opodatkowana stawką 7% albo 23%</li> <li>Wewnątrzwspólnotowa dostawa towarów</li> <li>Eksport towarów</li> <li>Import usług z wyłączeniem usług nabywanych od podatników podatku od wartości dodanej art. 28b ustawy</li> <li>Import usług nabywanych od podatku od wartości dodanej, do której stosuje sig art. 28b ustawy</li> <li>Dostawa towarów oraz świadczenie usług, dla których podatnikom iest nabywca zoodnie z art. 17 pkt p it is ustawy</li> </ol> | 10. $0,00$ $*$<br>11. $0,00$ $*$<br>12. $0,00$ $*$<br>13. $0,00$ $*$<br>14. $0,00$ $*$<br>15. $0,00$ $*$ 16. $0,00$ $*$<br>17. $0,00$ $*$ 18. $0,00$ $*$<br>19. $0,00$ $*$ 20. $0,00$ $*$<br>21. $0,00$ $*$<br>22. $0,00$ $*$<br>23. $0,00$ $*$ 24. $0,00$ $*$<br>23. $0,00$ $*$ 24. $0,00$ $*$<br>25. $0,00$ $*$ 26. $0,00$ $*$<br>25. $0,00$ $*$ 28. $0,00$ $*$<br>27. $0,00$ $*$ 28. $0,00$ $*$<br>29. $0,00$ $*$ 30. $0,00$ $*$ |
|                                             | <ul> <li>14. Dostawa towarów, dla których podatnikiem jest<br/>nabywca zgodnie z art. 17 ust. pkt 5 ustawy</li> <li>15. Dostawa towarów oraz świadczenie usług, dla których<br/>podatnikiem jest nabywca zgodnie z art. 17 ust. pkt 7 lub 8</li> <li>16. Kwota podatku należnego od towarów objętych spisem<br/>z natury</li> <li>17. Zwrot odliczonej lub zwróconej kwoty wydatkowanej na<br/>zakup kas rejestrujących, o których mowa w art. 111 ust. 6</li> <li>18. Kwota podatku należnego od wewnątrzwspólnotowego<br/>oshwół kodlów u ktoreznetty</li> </ul>                                                                                                    | 32.       0,00       \$\$       33.       0,00       \$\$         34.       0,00       \$\$       35.       0,00       \$\$         36.       0,00       \$\$       37.       0,00       \$\$         38.       0,00       \$\$       \$\$       \$\$       \$\$                                                                                                    |

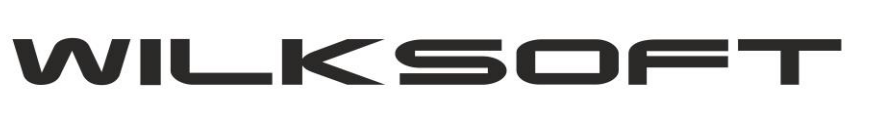

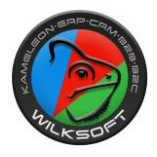

|             | Kwota wydatkowana na zakup kas rejestrujących do odliczenia                                  | 52. 0,00                                   |
|-------------|----------------------------------------------------------------------------------------------|--------------------------------------------|
|             | Kwota objęta zaniechaniem poboru                                                             | 53. 0.00                                   |
| larację (1) | XT-7<br>/B./C. Kwota podlegająca wpłacie do U.S.                                             | 54 0.00                                    |
|             | Kwota wydatkowana na zakup kas rejestrujących, przysługując                                  | a 55. 0.00                                 |
| vórz        | do zwrotu w danym okresie roziczeniowym                                                      | 56 0.00                                    |
| xml (2) D   | E./F                                                                                         | 57 0.00                                    |
| 5           | Kwota do zwrotu na rachunek bankowy                                                          | 59 0.00                                    |
| dpisz Pr    | W tym kwota do zwrotu na rachunek VAT                                                        | 58. 0,00 -                                 |
| yślij na    | W tym kwota do zwrotu w terminie 25 dni                                                      | 59. 0,00                                   |
|             | W tym kwota do zwrotu w terminie 60 dni                                                      | 60. 0,00                                   |
| ukuj P      | W tym kwota do zwrotu w terminie 180 dni                                                     | 61. 0,00                                   |
|             | zony Kwota do przeniesienia na następny okres rozliczeniowy                                  | 62. 0,00                                   |
| kety        | F. INFORMACJE DODATKOWE                                                                      |                                            |
| AT7         | Podatnik wykonywał w okresie rozliczeniowym czynności, o                                     |                                            |
| ni)         | których mowa w : art. 119 ustawy                                                             | 63. NIE                                    |
| dacja       | art. 120 ust.4 lub 5 ustawy                                                                  | 64. NIE                                    |
| u xml       | art. 122 ustawy                                                                              | 65. NIE                                    |
|             | art. 136 ustawy                                                                              | 66. NIE                                    |
|             | Podatnik korzysta z obniżenia zobowiązania podatkowego,<br>o którym mowa w art.108d ustawy   | 67. NIE                                    |
|             | Podatnik wnioskuje o zwrot podatku na rachunek VAT<br>(wykazany w poz. 58)                   | 68. NIE                                    |
|             | G. INFORMACJE O ZAŁĄCZNIKACH                                                                 |                                            |
|             | Wniosek o zwrot podatku                                                                      | 69. NIE                                    |
|             | Wniosek o przyśpieszenie terminu zwrotu podatku                                              | 70. NIE                                    |
|             | Zawiadomienie o skorygowaniu podstawy opodatkowania oraz<br>kwoty podatku należnego (VAT-ZD) | 71. NIE                                    |
|             | H. PODPIS PODATNIKA I UB OSOBY REPR                                                          | EZENTUJACEJ PODATNIKA                      |
|             | Imie                                                                                         | 72 Roman                                   |
|             | Nazwisko                                                                                     |                                            |
|             | Adres e-mail                                                                                 | /3. Wilk                                   |
|             |                                                                                              | 74. roman.wilk@wilksoft.pl                 |
|             | l eleron Kontaktowy                                                                          | 75. 607032504                              |
|             | Data wypełnienia deklaracji                                                                  | 76. ( dzień - miesiąc - rok ) 11-08-2018 🗸 |
|             |                                                                                              |                                            |

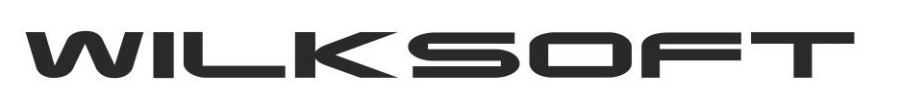

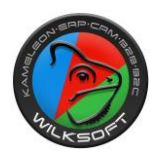

Używając przycisków funkcyjnych pokazanych poniżej

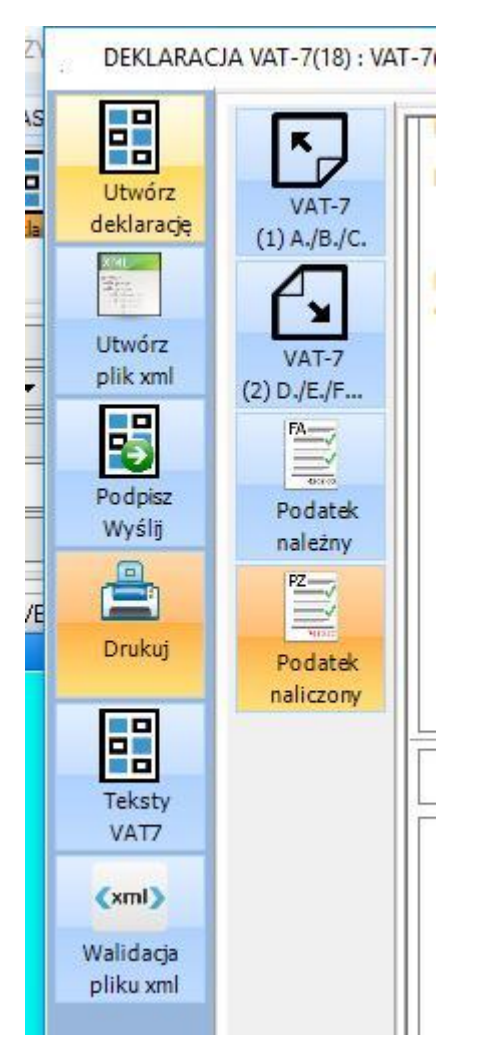

Otrzymujemy możliwość tworzenia deklaracji zgodnie z ustawieniami dotyczącymi wcześniejszej wersji deklaracji w wersji 7(17). Nie ma potrzeby modyfikowania tekstów VAT-7 i ponownego przyporządkowywania ich do pozycji podatku należnego / naliczonego. Przykład konfigurowania funkcjonalności JPK\_VAT i deklaracji VAT-7 znajdziecie Państwo pod adresem <u>https://wilksoft.pl/media-user/wilk/faq/wysylanie\_plik\_jpk\_vat.pdf</u>